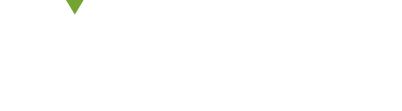

# Inhoudsopgave

1.Instructies voor uitrol

2.Bedrijfsapplicaties installeren

## Randvoorwaarden

Om een apparaat te kunnen registreren in Microsoft Intune dient het aan de volgende voorwaarden te voldoen:

- Het toestel is nog niet geregistreerd in MDM
- Het toestel dient voorzien te zijn van iOS versie 11 of hoger
- Er dient internet verbinding actief te zijn op het toestel (Wi-Fi of via 4G)

# 1. Instructies

**Let op:** De screenshots in deze instructies zijn gemaakt op een toestel met iOS versie 13.1.1. De namen en pictogrammen van sommigen componenten kunnen afwijken afhankelijk van iOS versie.

De afbeeldingen dienen ter ondersteuning van de instructies. De instructies zijn leidend.

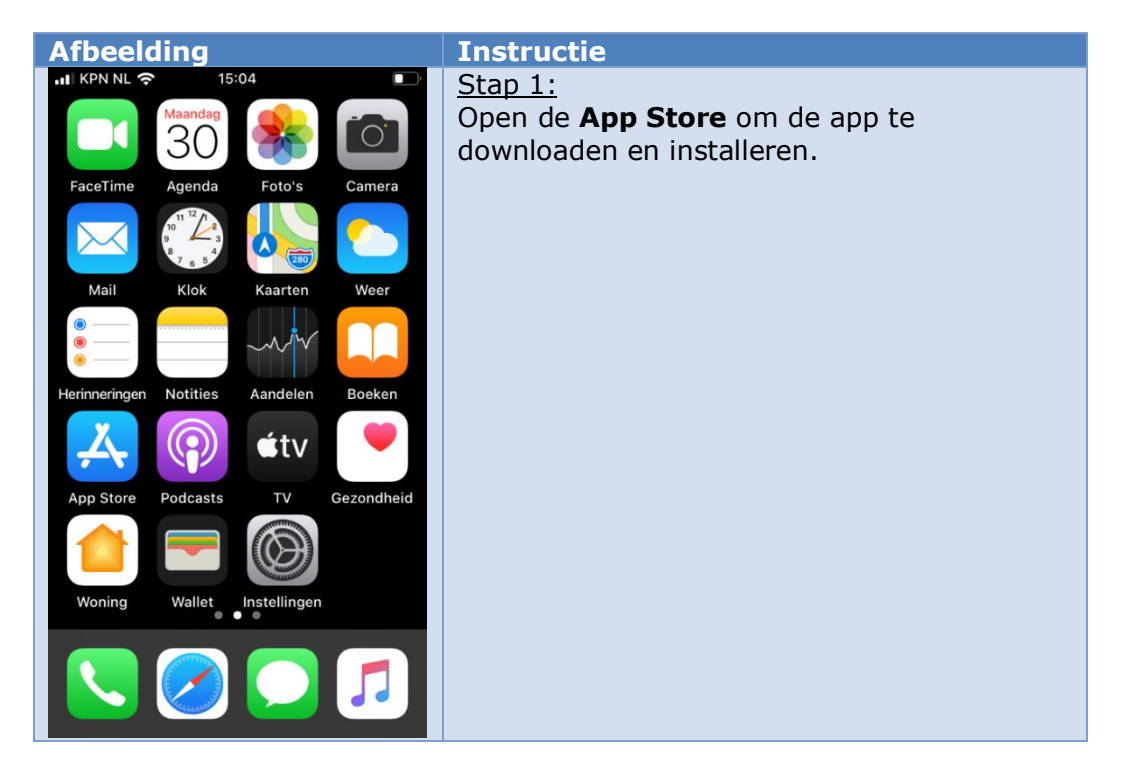

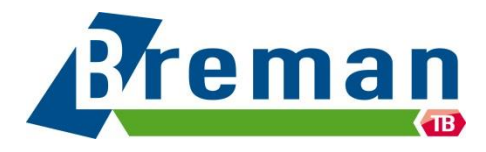

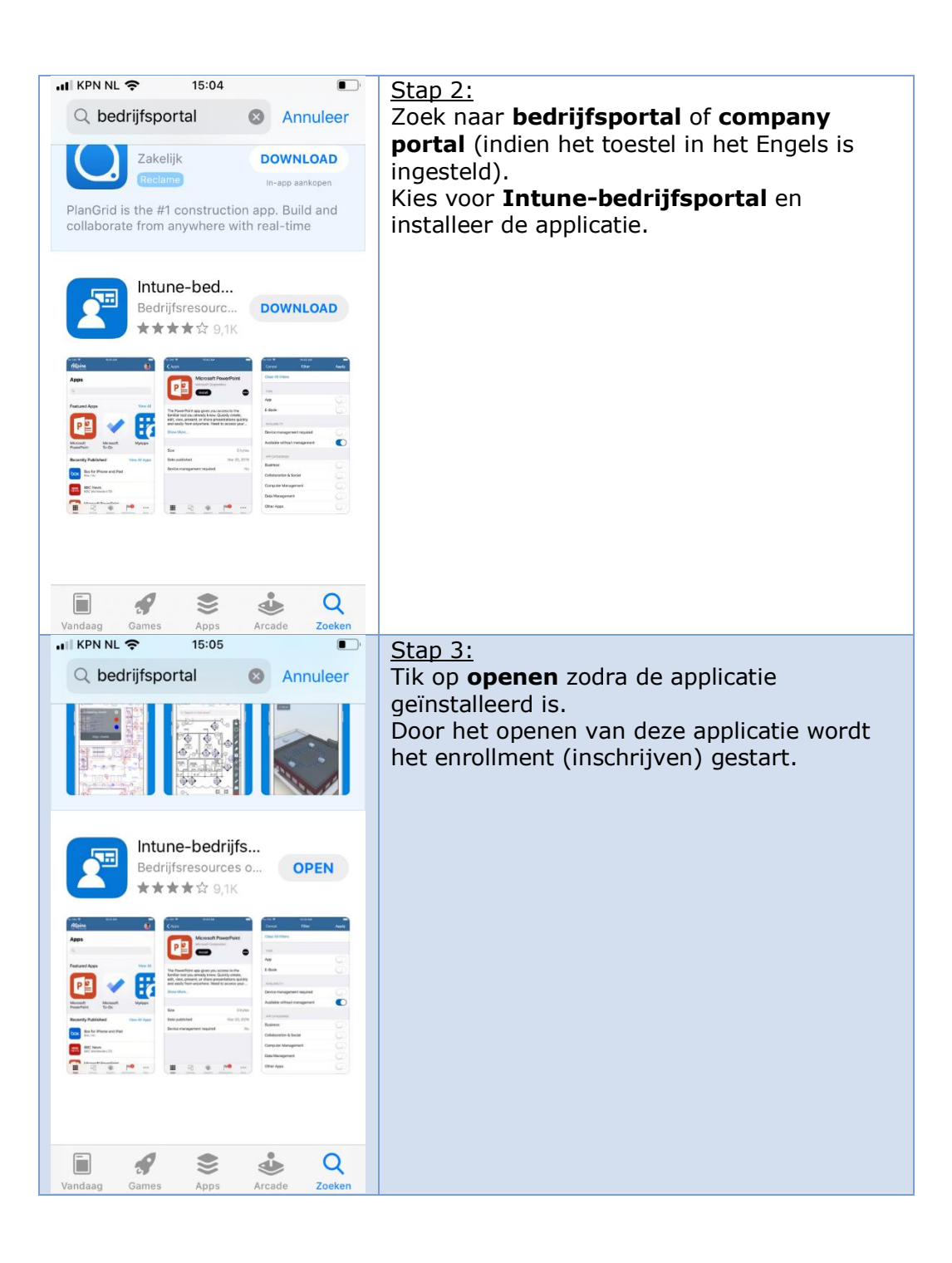

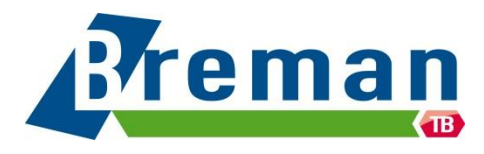

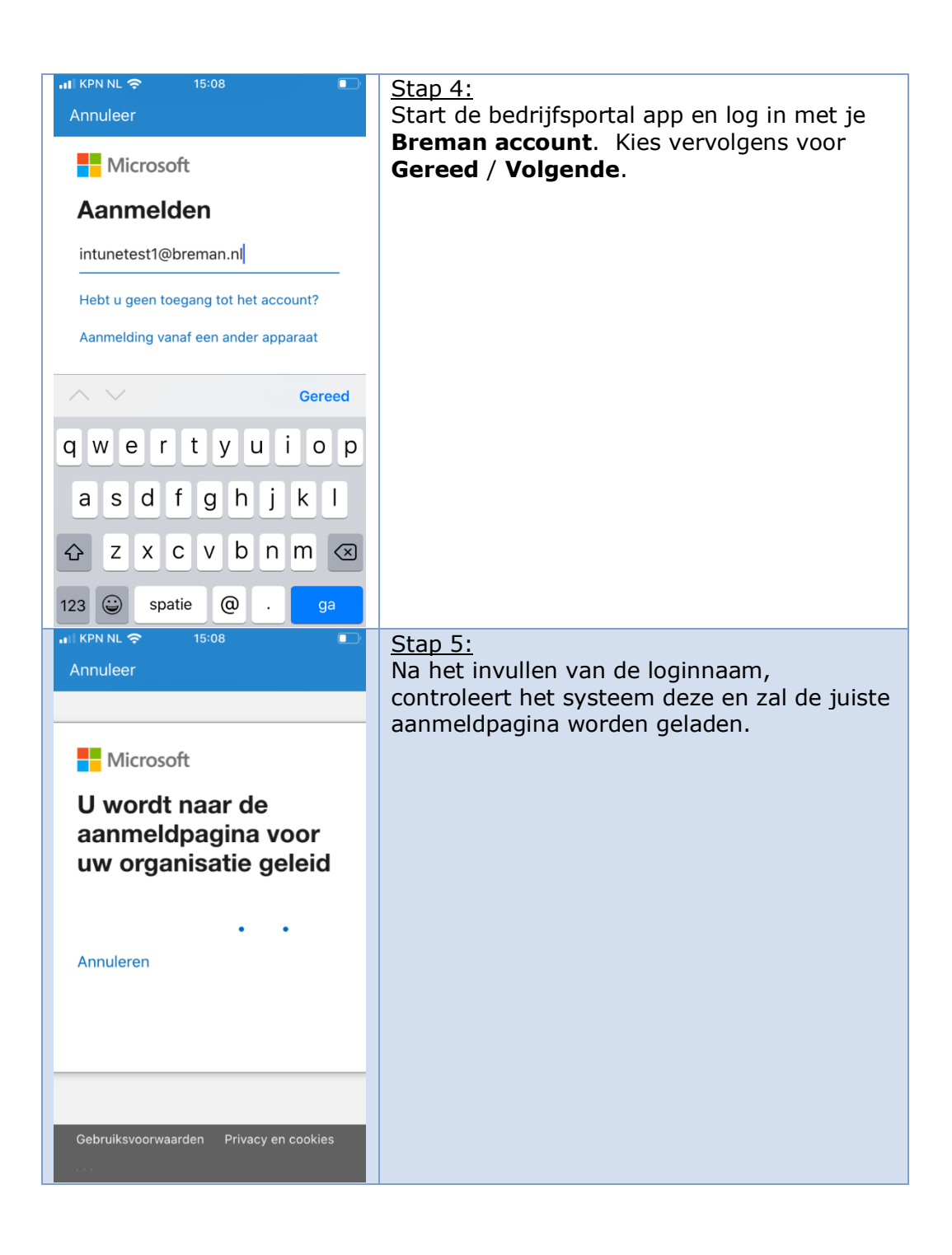

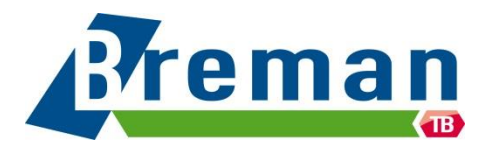

| 페 KPN NL 중 15:08                    | <u>Stap 6:</u><br>Voer hier het <b>wachtwoord</b> van het                                                                                                    |
|-------------------------------------|----------------------------------------------------------------------------------------------------|
| Aanmelden met uw organisatieaccount | opgegeven account in.<br>Kies vervolgens voor <b>aanmelden</b> .                                                                                                    |
| intunetest1@breman.nl               |                                                                                                    |
| Aanmelden                           |                                                                                                    |
| ∧ ∨ Gereed                          |                                                                                                    |
| 1 2 3 4 5 6 7 8 9 0                 |                                                                                                    |
| - / : ; ( ) € & @ "                 |                                                                                                    |
| #+= . , ? ! ′ 🗙                     |                                                                                                    |
| ABC spatie ga                       |                                                                                                    |
| ■ IS:09                             | <u>Stap 7:</u><br>Als de gegevens juist zijn ingevoerd, zal het<br>systeem verbinding maken met de systemen<br>van de organisatie en de juiste configuratie<br>ophalen. |

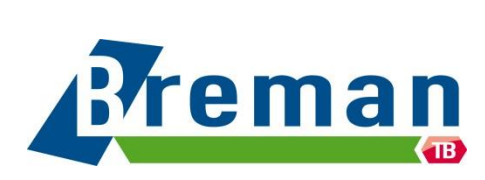

| <ul> <li>IKPN NL          <ul> <li>ISOB</li> <li>ISOB</li> </ul> </li> <li>Preman App Store</li> <li>Breman App Store</li> </ul> Apparaat instellen voor toegang tot uw e-mail, apparaten, wi-Fi en apps voor het werk. <ul> <li>Informatie over privacy controleren</li> <li>Beheerprofiel downloaden</li> <li>Het beheerprofiel installeren</li> <li>Apparaatinstellingen bijwerken</li> </ul> Beginnen Uitstellen                               | <u>Stap 8:</u><br>Zodra de gegevens zijn opgehaald, zal de<br>afbeelding links verschijnen.<br>Om het apparaat te kunnen koppelen, dienen<br>er enkele stappen te worden uitgevoerd.<br>Tik op <b>Beginnen</b> .                                                                                                    |
|----------------------------------------------------------------------------------------------------|----------------------------------------------------------------------------------------------------|
| <ul> <li>IN KPN NL  </li> <li>Vorige</li> <li>Apparaatbeheer en uw privacy</li> <li>Dit is wat Breman App Store wel en niet kan zien en doen op uw apparaat.</li> <li>Mag niet Mag</li> <li>Mag niet Mag</li> <li>Stowsegeschiedenis op dit apparaat weergeven</li> <li>Uw persoonlijke e-mails, documenten, contactpersonen of agenda weergeven</li> <li>Deogang krijgen tot uw wachtwoorden</li> <li>Uw foto's weergeven, bewerken of</li> </ul> | <ul> <li><u>Stap 9:</u><br/>De applicatie zal nu een overzicht tonen van<br/>de mogelijkheden die de organisatie krijgt bij<br/>het koppelen van het toestel.</li> <li>Onder het kopje "Mag niet" staat beschreven<br/>welke zaken Breman niet kan doen met het<br/>apparaat. Onder het kopje "Mag" staan de<br/>onderdelen waar Breman wel inzicht in heeft.</li> <li>Tik op <b>Doorgaan</b></li> <li>Let op: Breman kan nooit zien: <ul> <li>Alles in de privé omgeving</li> <li>Gebruik van apps</li> <li>Inhoud van apps</li> <li>Inhoud van apps</li> <li>Email en Sms-berichten</li> <li>Agenda</li> <li>Contactpersonen</li> <li>Documenten</li> <li>Wachtwoorden</li> <li>Foto's of video's</li> </ul> </li> </ul> |
|                                                                                                    | <ul><li>Bankgegevens</li><li>Wi-Fi naam</li><li>Locatie van apparaat</li></ul>                                                                                                    |

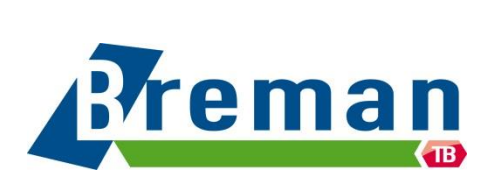

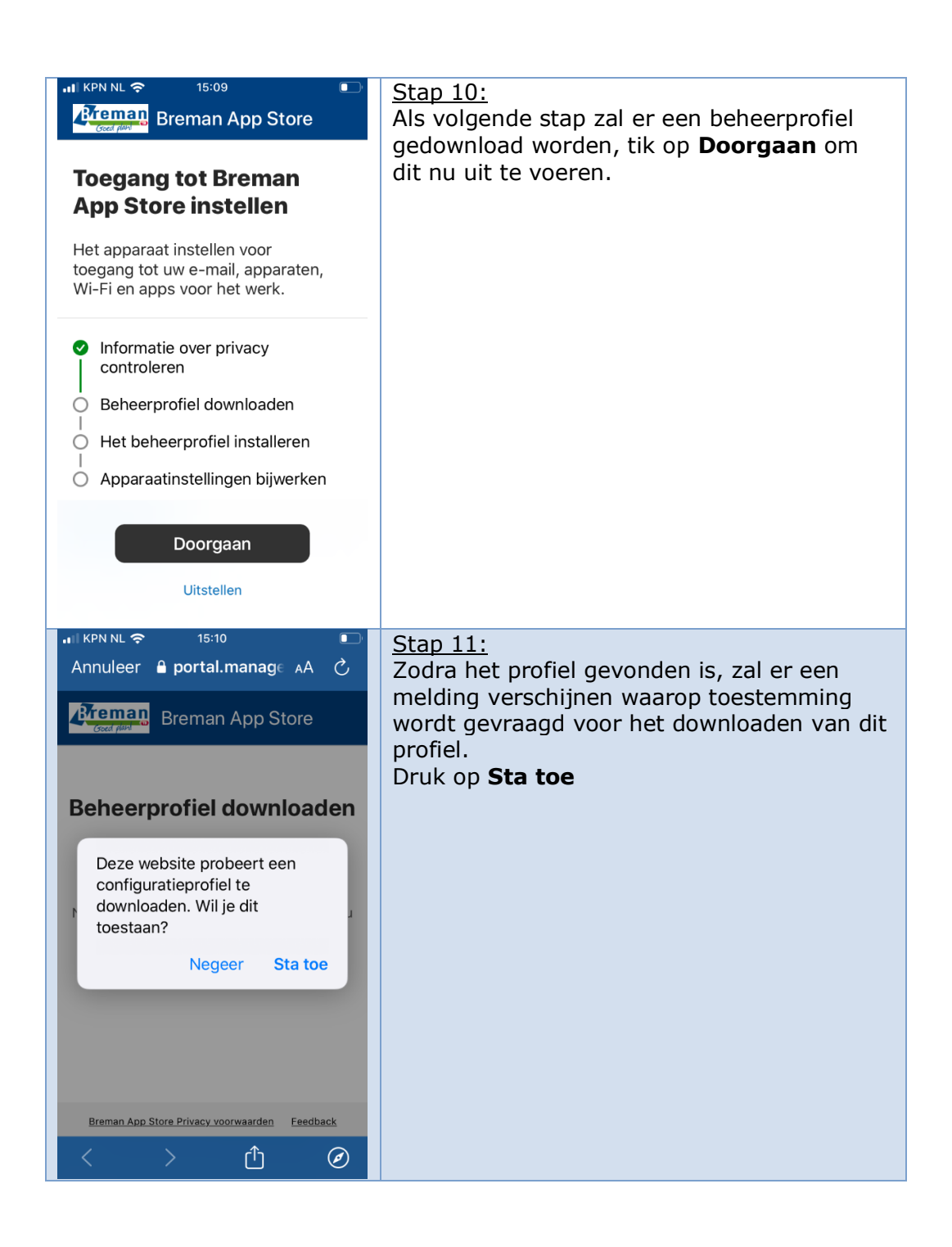

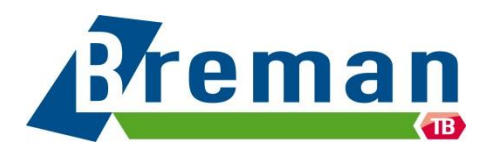

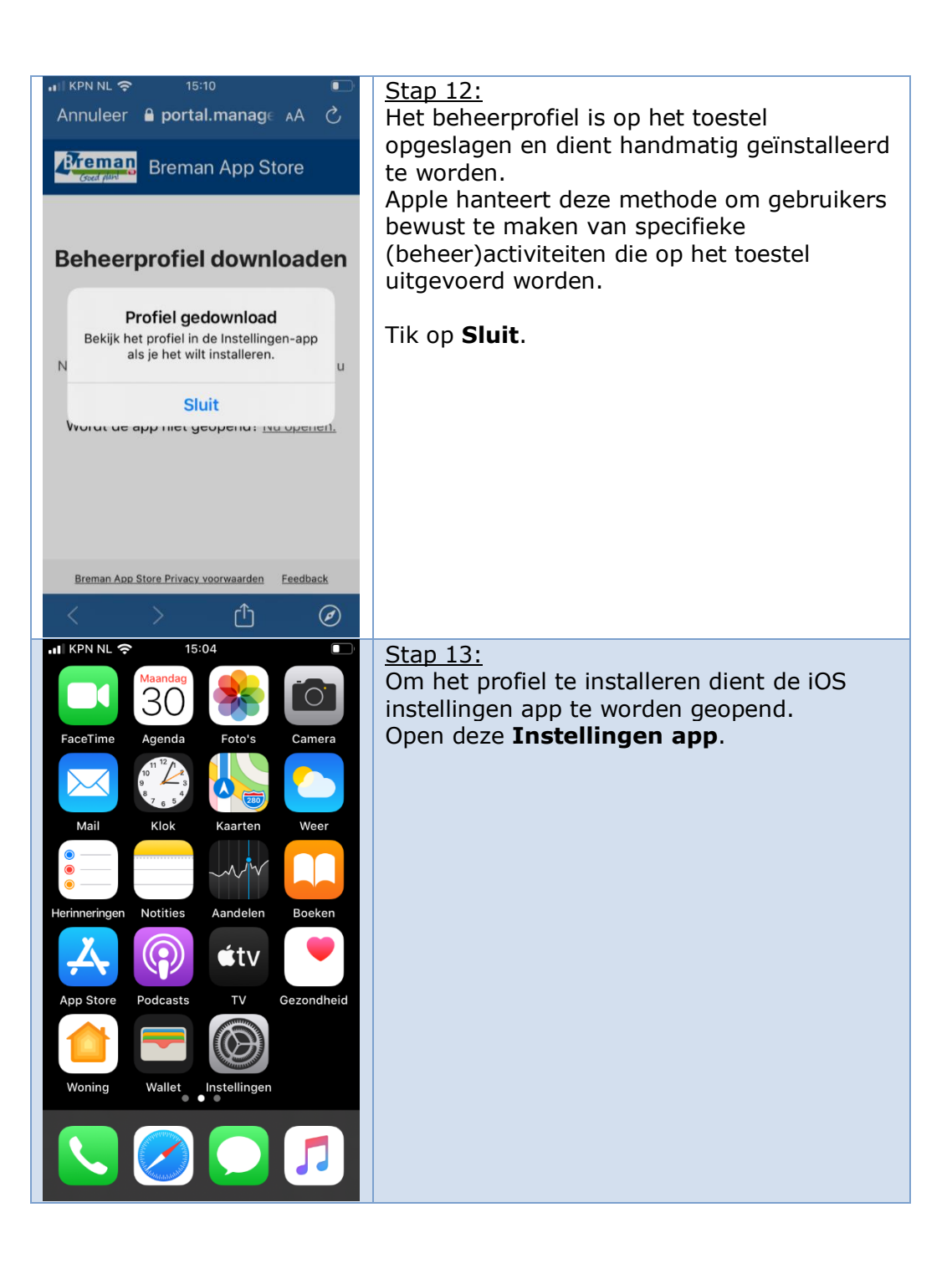

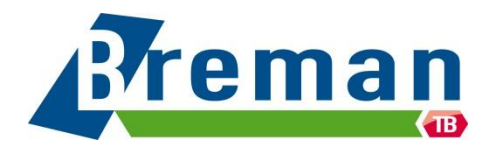

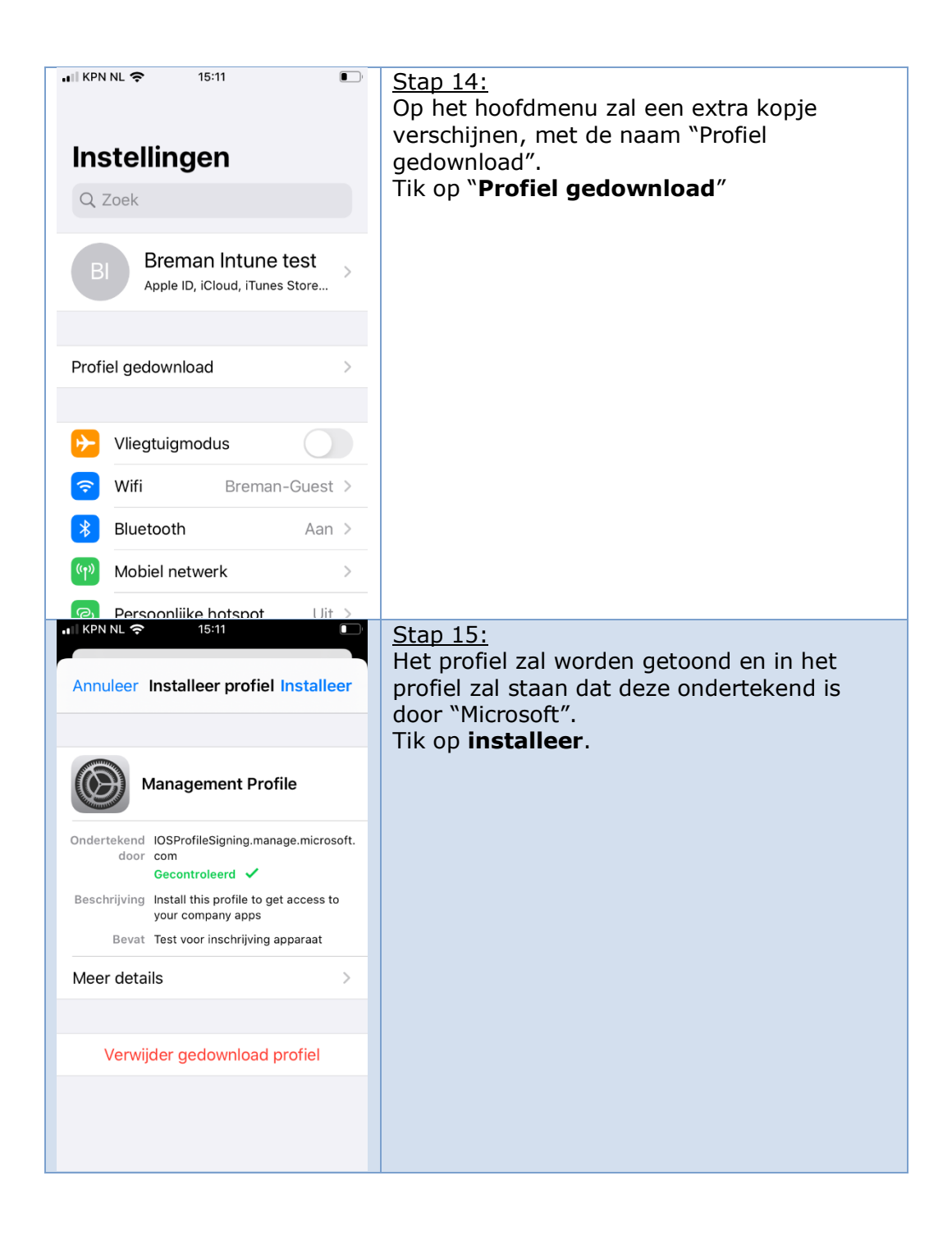

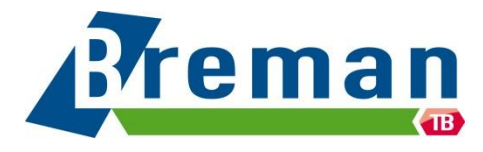

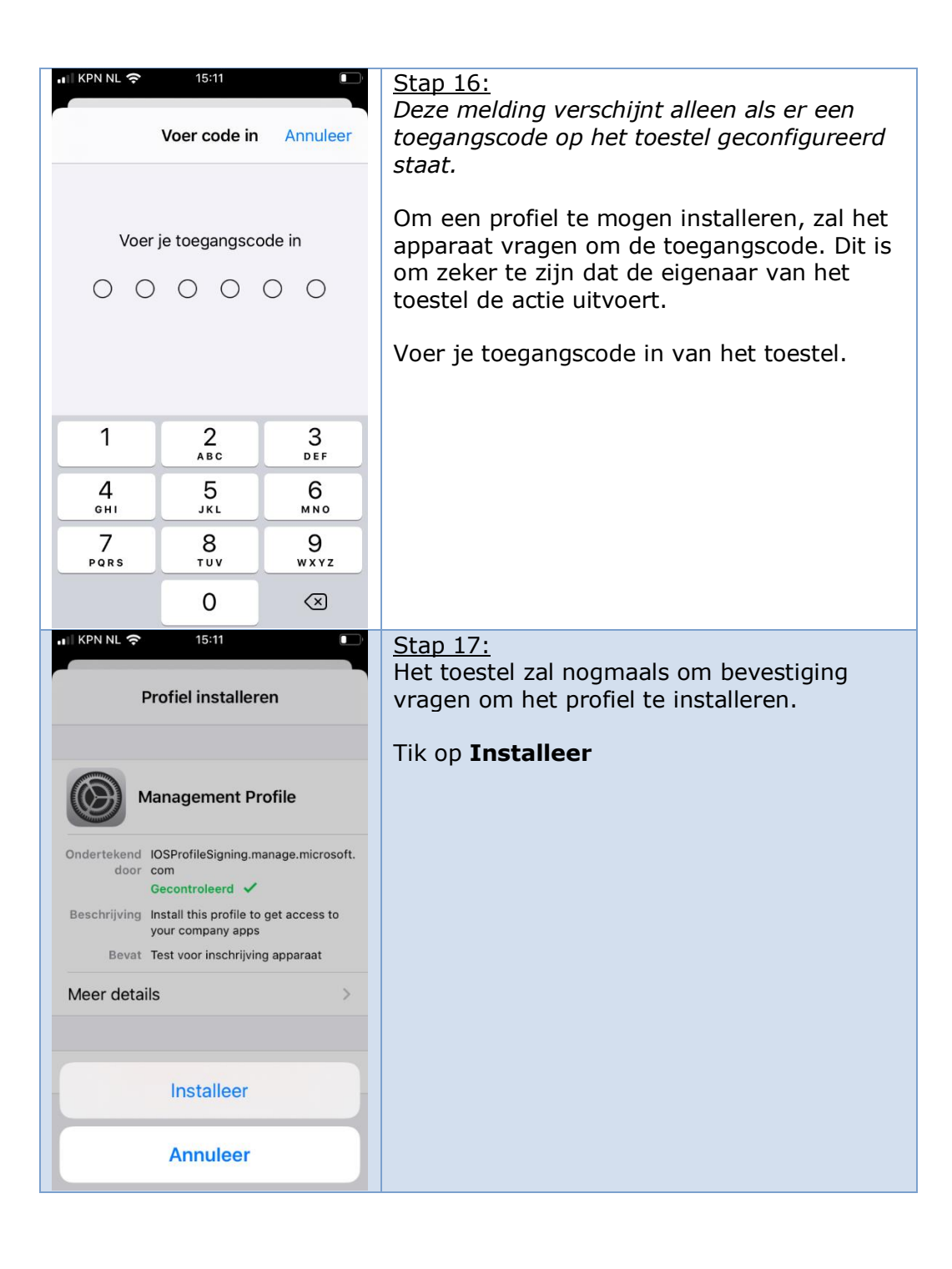

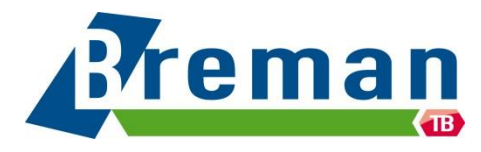

#### 15:11 Stap 18: iOS controleert van wie het profiel afkomstig Annuleer Waarschuwing Installeer is en vraagt of het certificaat van "Microsoft Intune" geïnstalleerd mag worden. ROOTCERTIFICAAT Tik op **Installeer** om het certificaat te Wanneer je het certificaat 'Microsoft installeren. Intune Root Certification Authority' installeert, wordt het toegevoegd aan Dit is een standaard melding van iOS. Deze de liist met vertrouwde certificaten op je iPhone. melding wil er op attenderen dat de beheerder (Microsoft Intune) toestemming krijgt om persoonlijke gegevens te MOBILE DEVICE MANAGEMENT verzamelen. Wanneer je dit profiel installeert, kan de beheerder op 'https:// Voor alle duidelijkheid; Breman kan dit niet. i.manage.microsoft.com/ DeviceGatewayProxy/ioshandler.ashx' Breman krijgt geen toestemming om de ie iPhone op afstand beheren. persoonlijke gegevens te verzamelen. Breman krijgt alleen het recht om zakelijk De beheerder kan op je iPhone data te verwijderen. persoonlijke gegevens verzamelen, accounts en beperkingen toevoegen of verwijderen, apps installeren, beheren KPN NL 15:11 Stap 19: iOS zal nogmaals vragen of je het certificaat Annuleer Waarschuwing Installeer vertrouwt. Tik op Vertrouw. ROOTCERTIFICAAT Wanneer je het certificaat 'Microsoft Intune Root Certification Authority' installoart wordt hat to de Extern beheer je Vertrouw je de bron van dit profiel om je iPhone in te schrijven voor extern beheer? N Annuleer Vertrouw W de beheerder op 'https:// i.manage.microsoft.com/ DeviceGatewayProxy/ioshandler.ashx' je iPhone op afstand beheren. De beheerder kan op je iPhone persoonlijke gegevens verzamelen,

accounts en beperkingen toevoegen of verwijderen, apps installeren, beheren

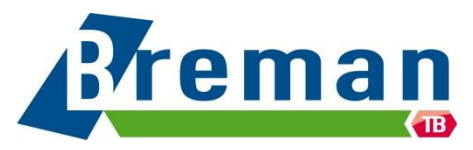

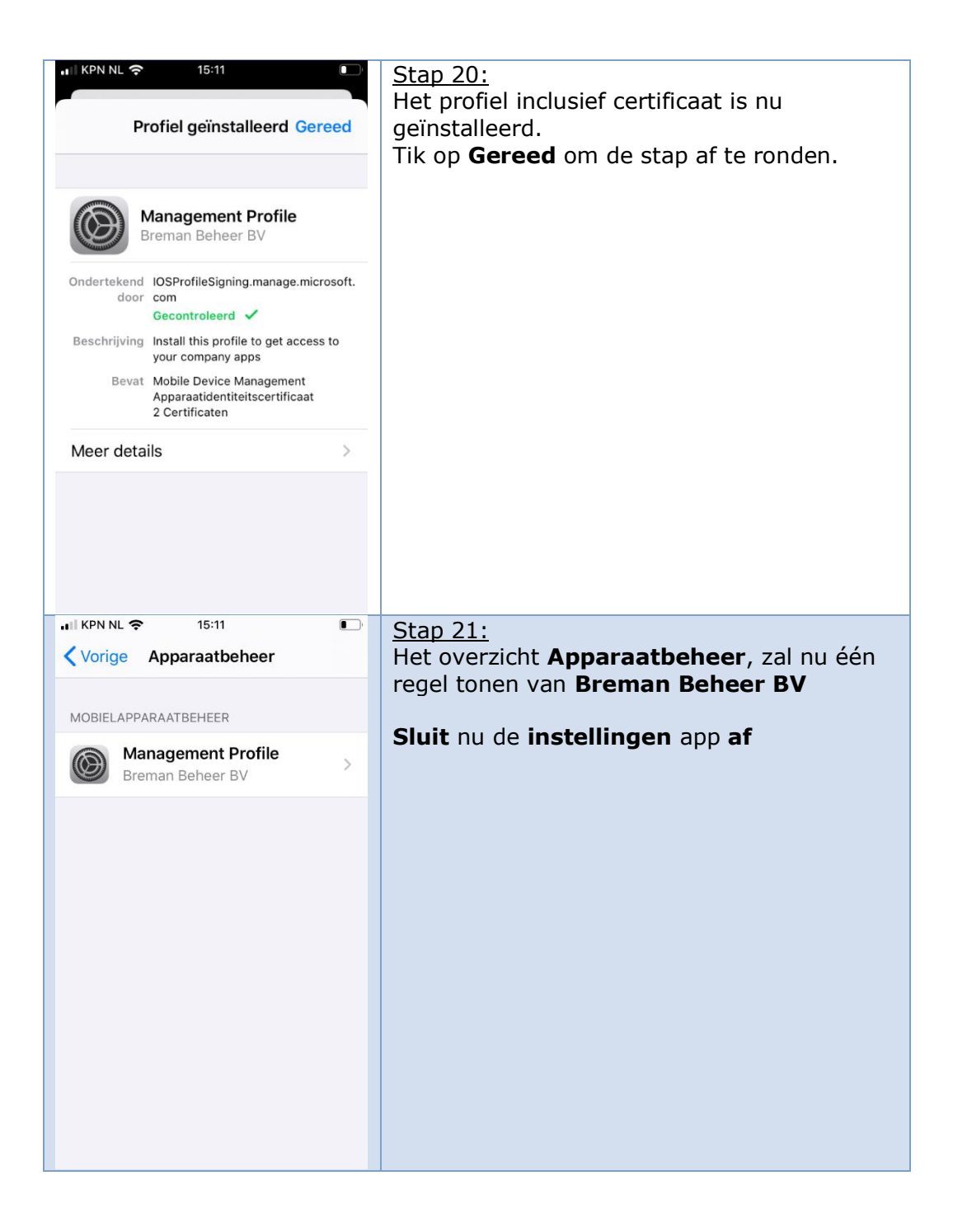

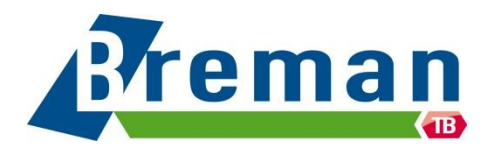

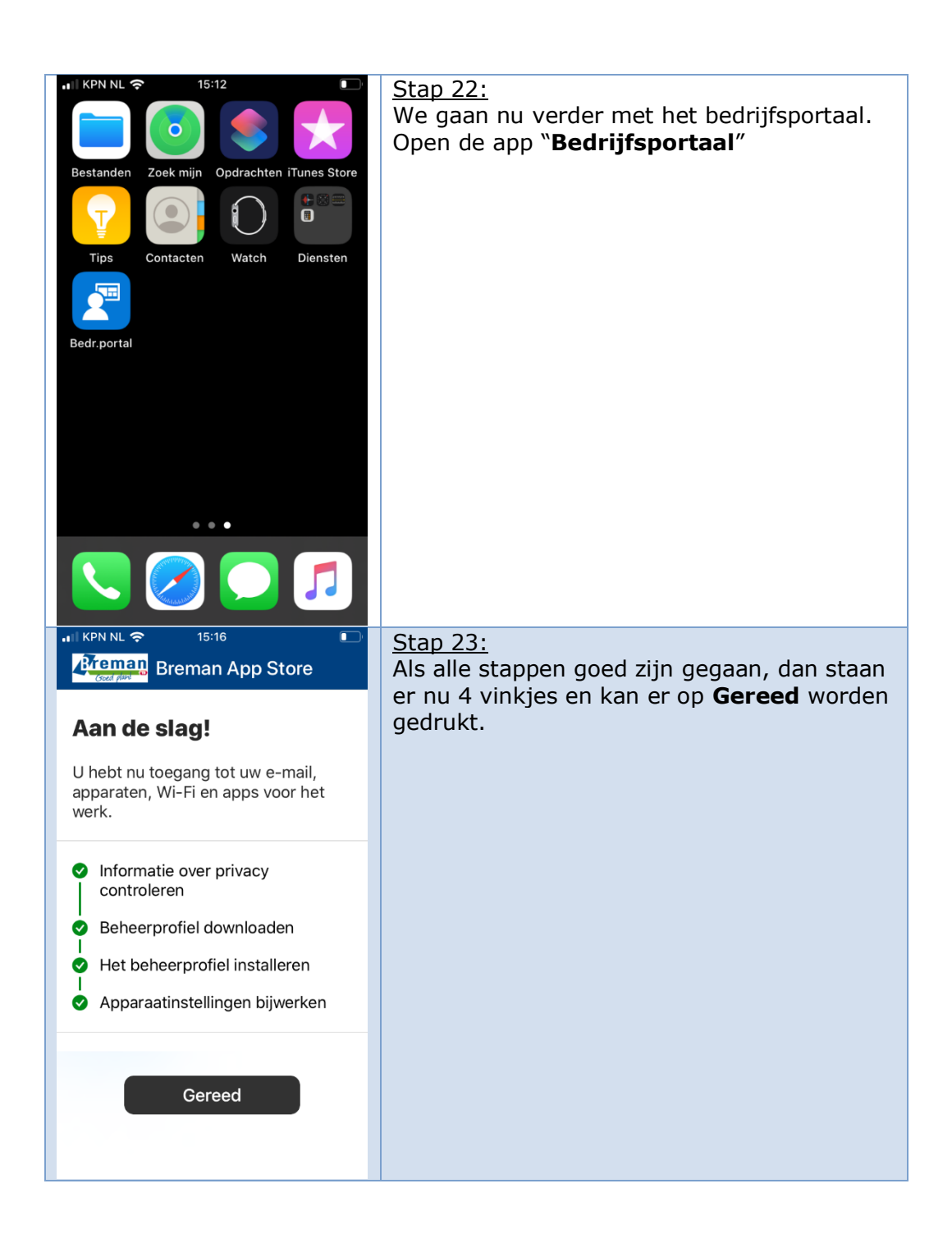

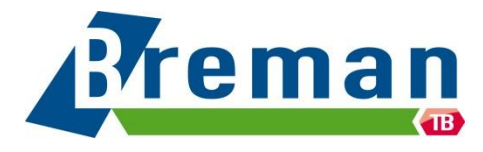

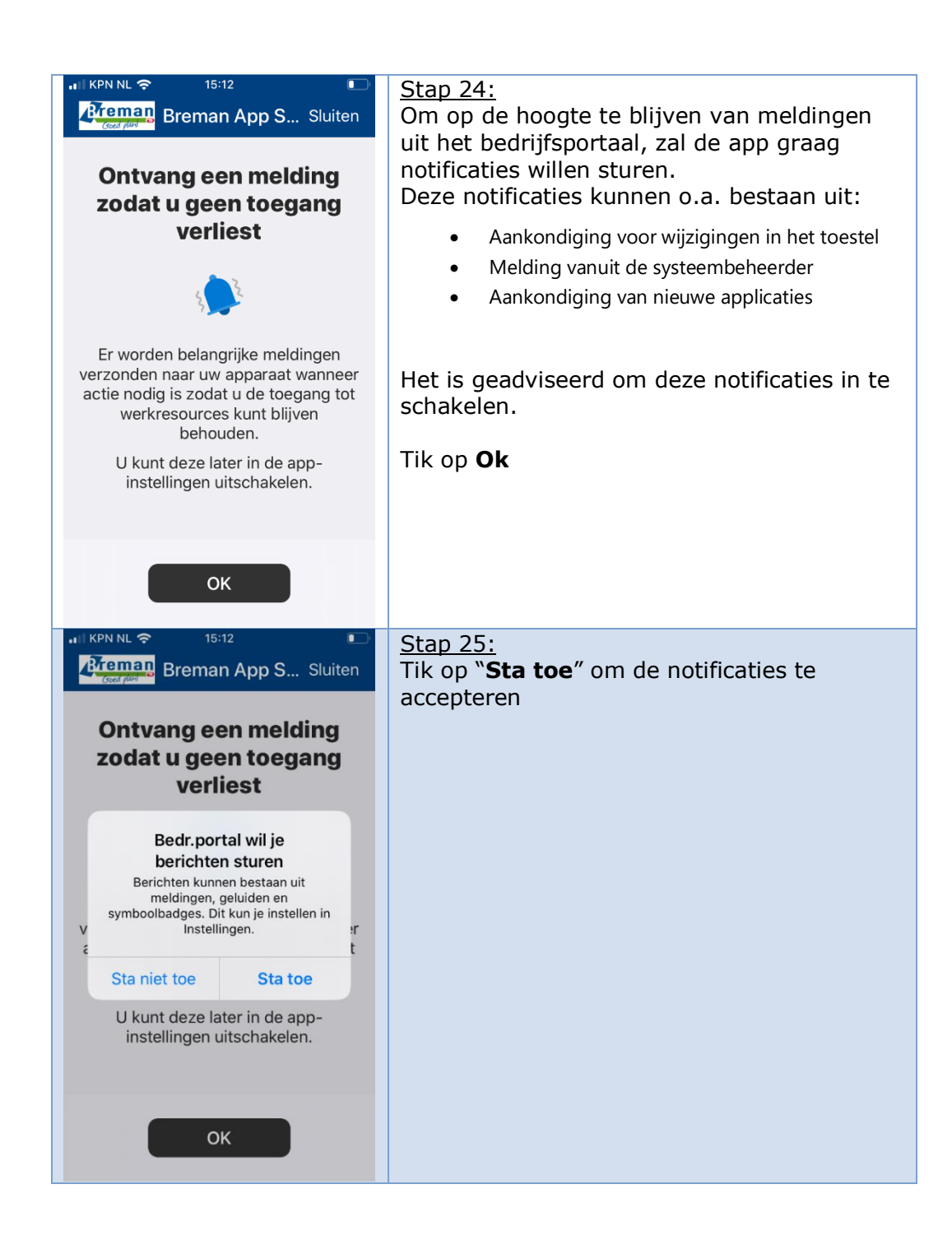

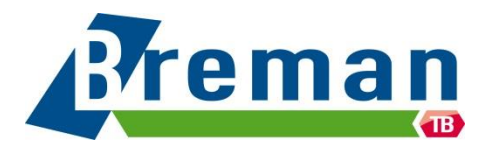

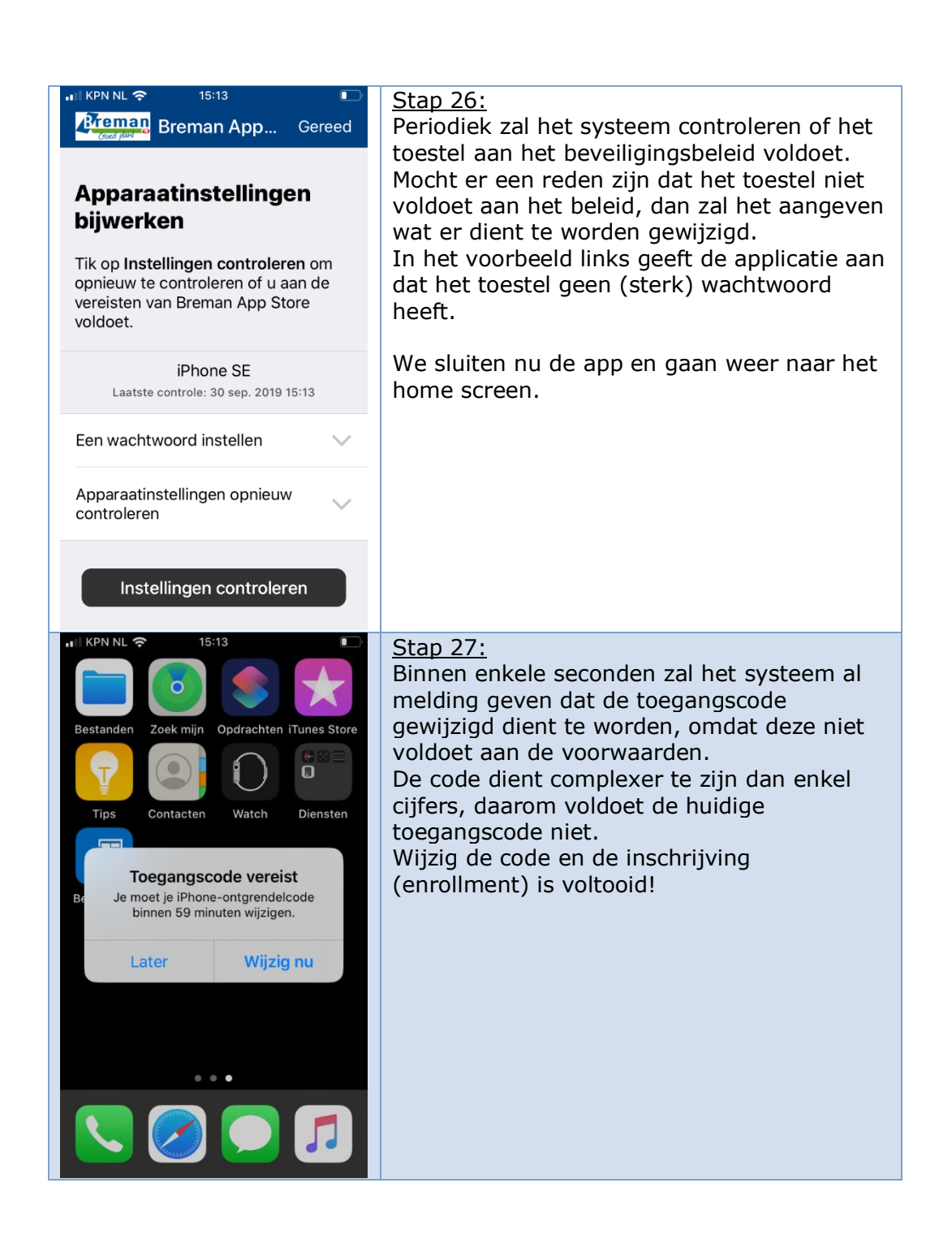

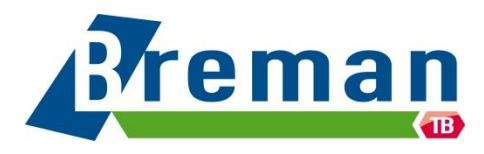

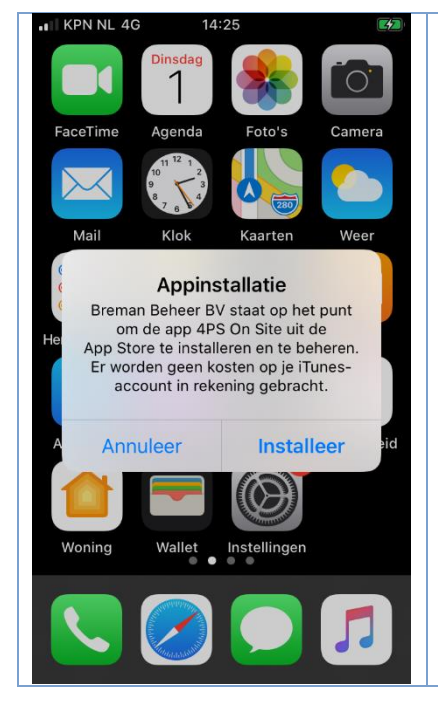

### <u>Stap 28:</u>

Kort na het installeren en koppelen van het apparaat, kan het voor komen dat er een aantal applicaties worden geïnstalleerd. Voor elk van deze applicaties wordt apart een bericht getoond. Tik op Installeer om de applicatie te installeren.

Deze melding komt enkel voor bij niet beheerde toestellen die zakelijk eigendom zijn (scenario 1b).

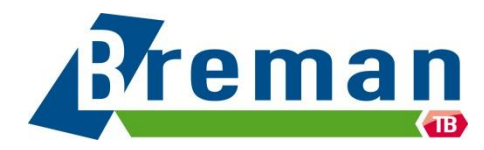

# 2. Bedrijfsapplicaties installeren Doormiddel van de Bedrijfsportal app is het mogelijk om applicaties te installeren die

voor de medewerker beschikbaar zijn gesteld.

Via deze instructie wordt uitgelegd hoe deze geïnstalleerd kunnen worden.

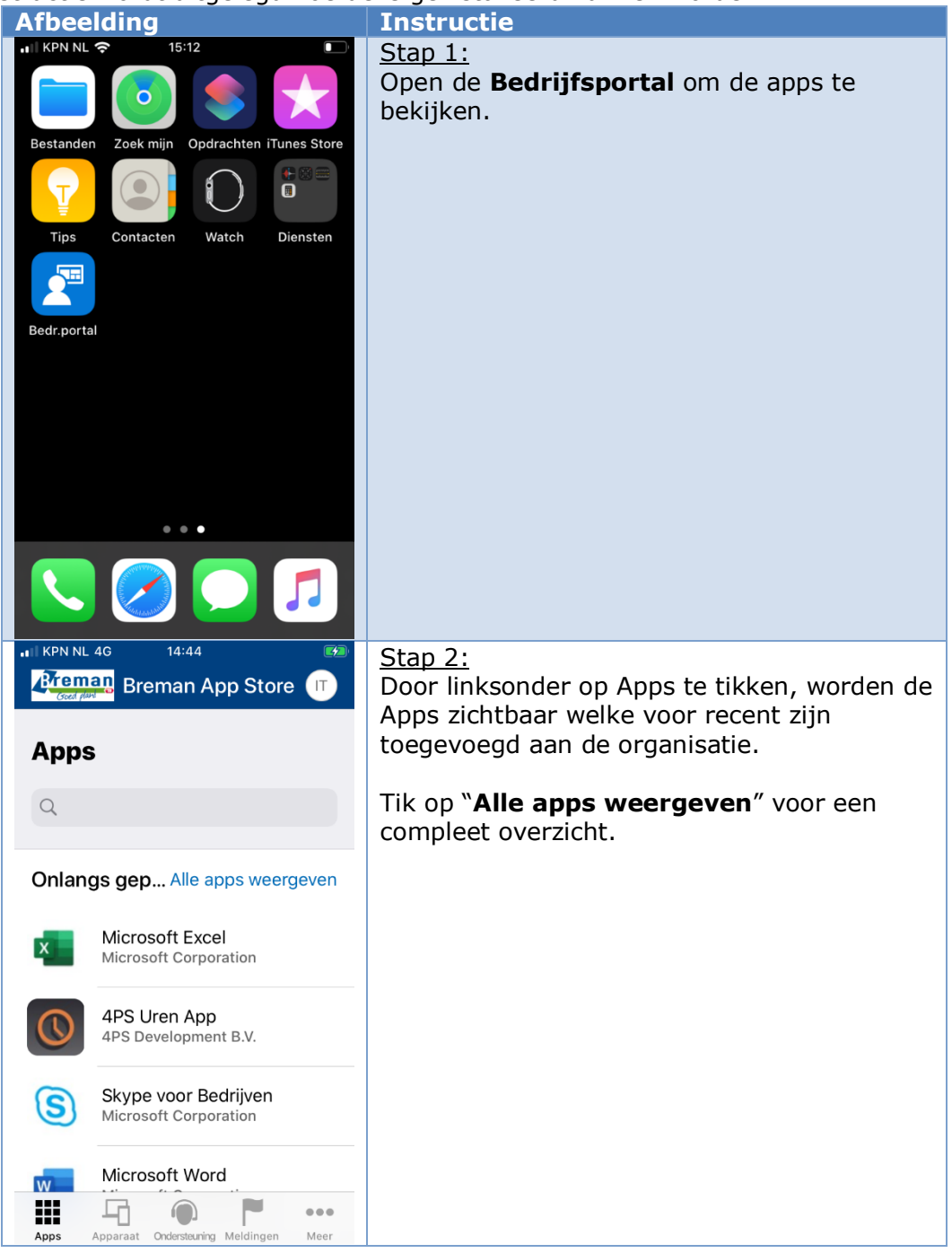

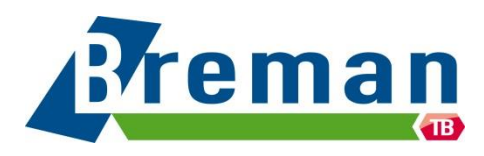

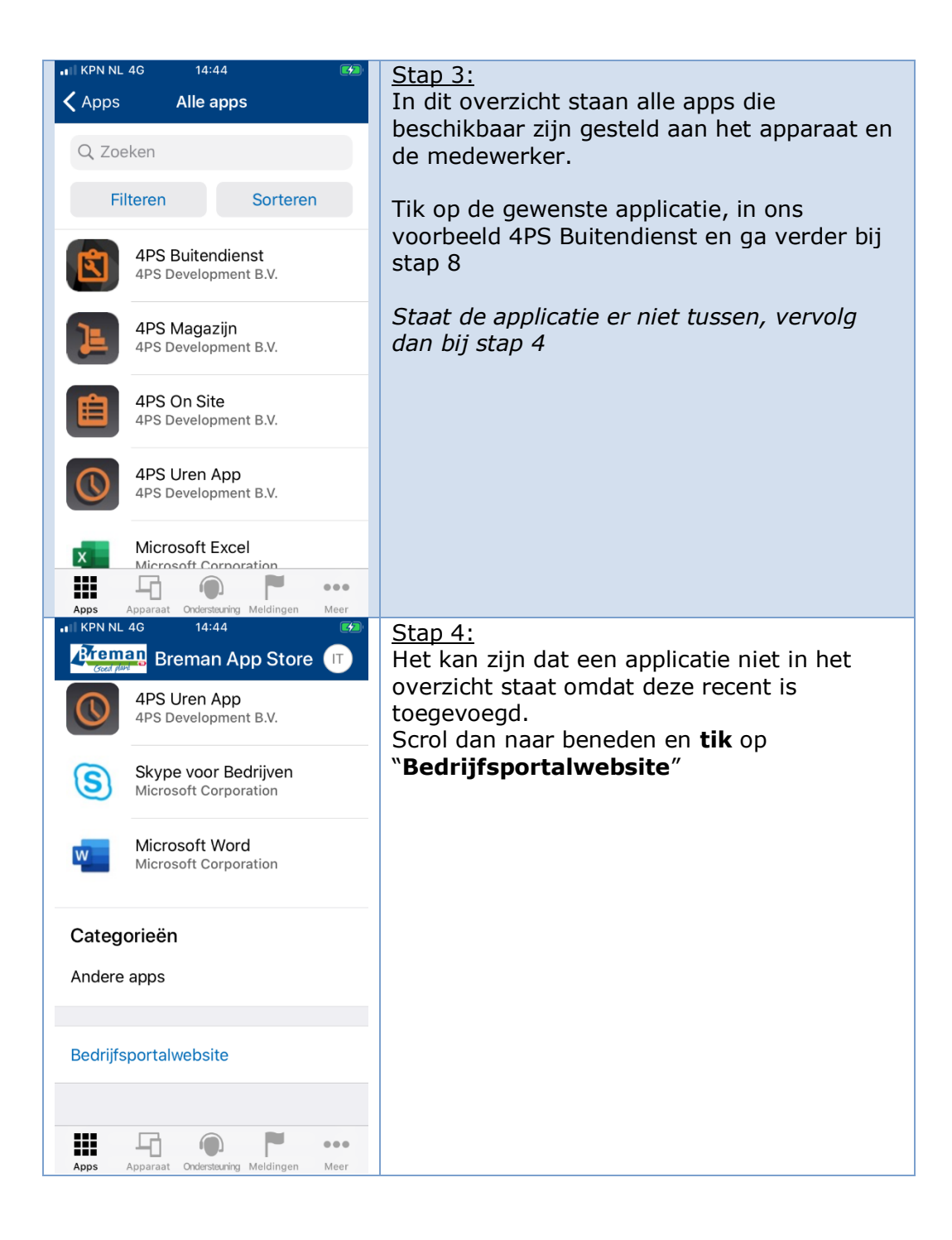

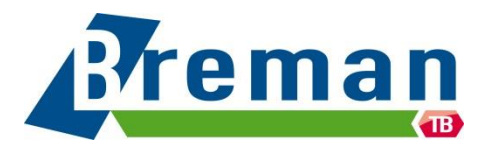

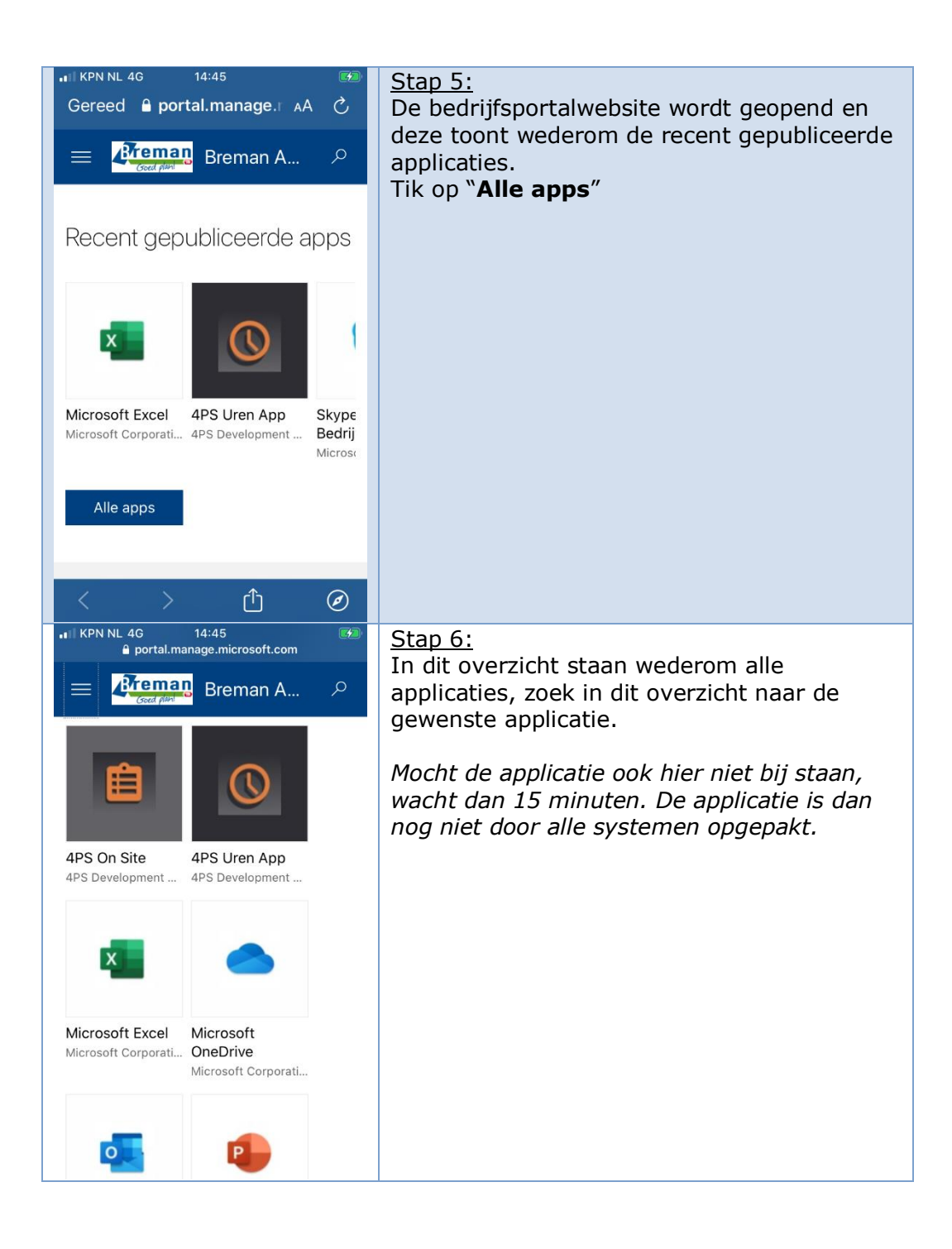

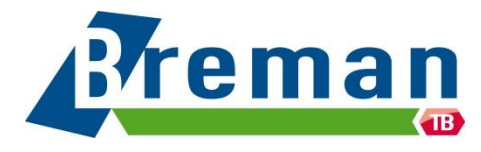

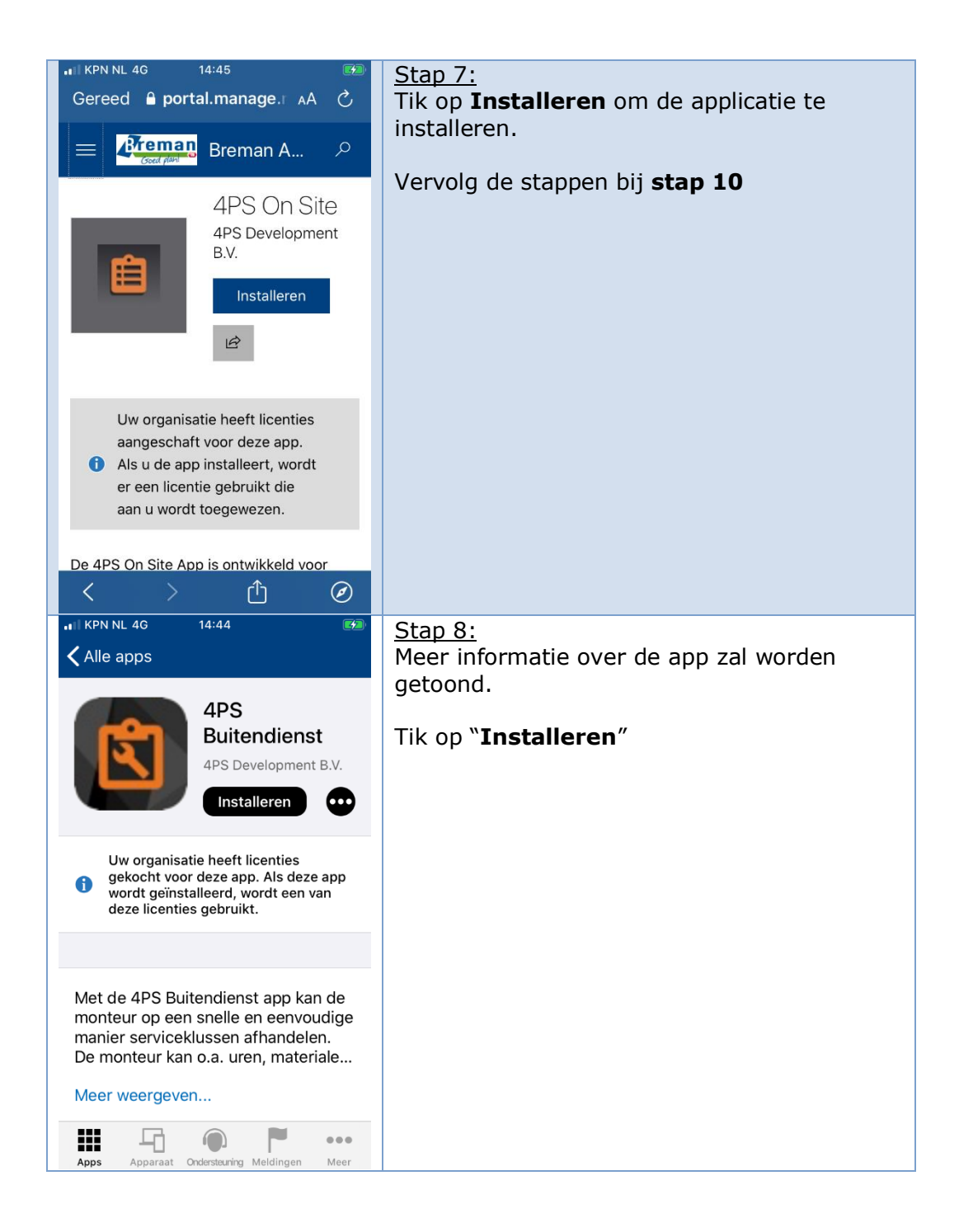

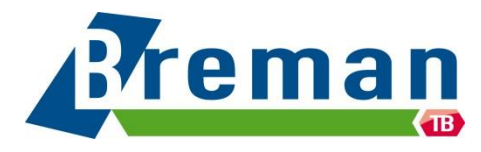

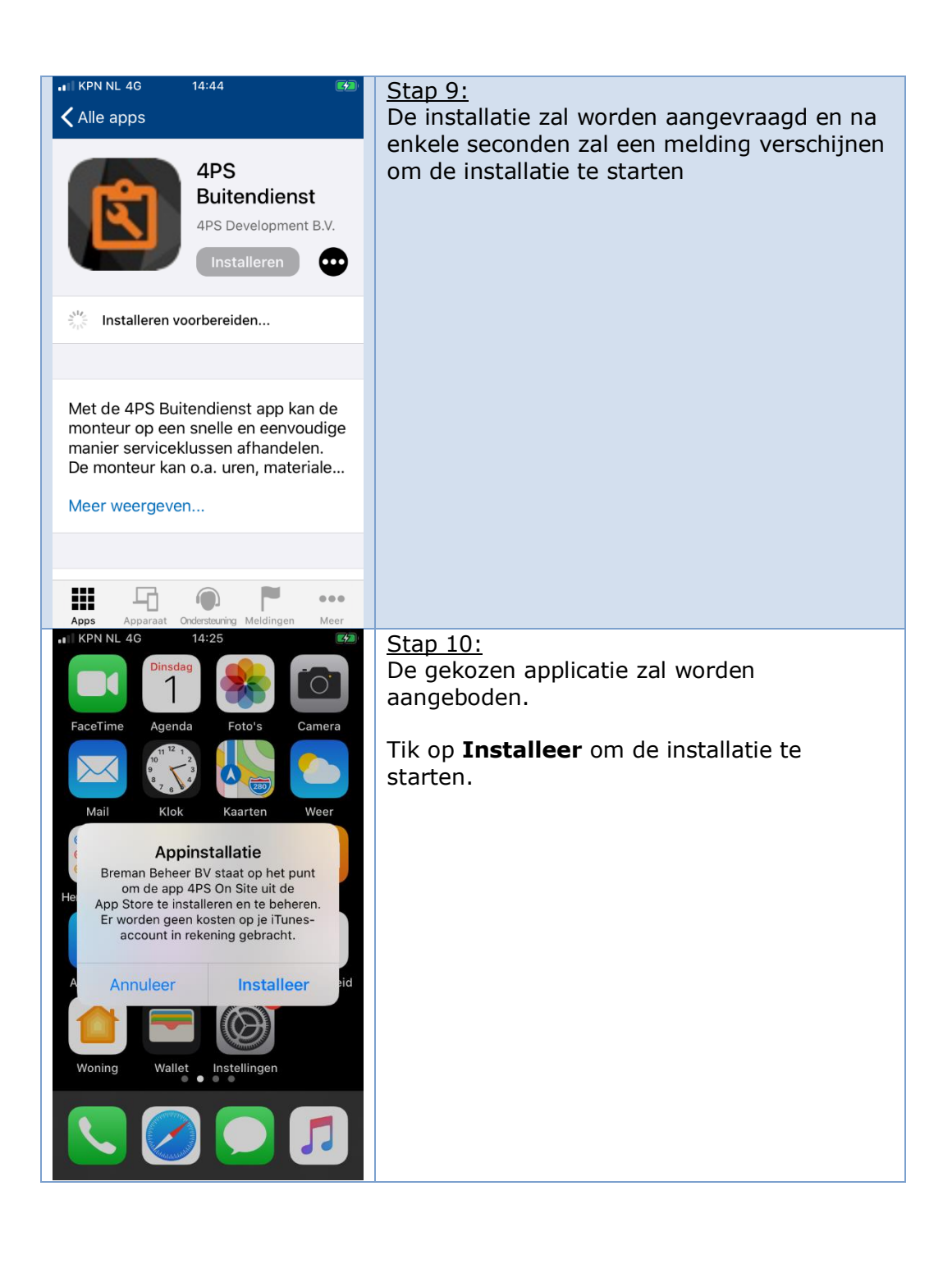

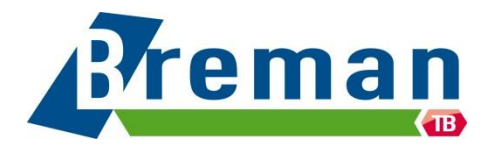